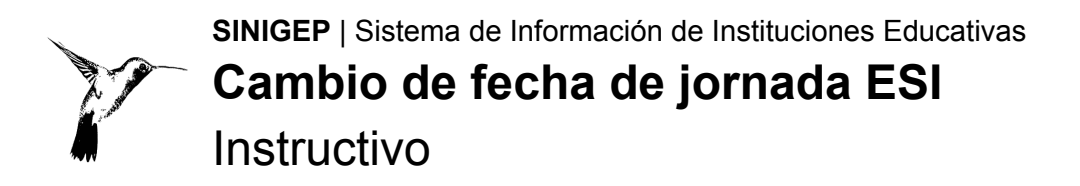

# ¿Qué es el cambio de fecha ESI?

La Agenda educativa es el instrumento pedagógico que contiene el cronograma indispensable para el funcionamiento del sistema educativo del Gobierno de la Ciudad de Buenos Aires. En la Agenda se definen las diferentes actividades a realizarse en cada ciclo lectivo en los distintos niveles y modalidades de la educación de gestión estatal y privada.

Las Jornadas de **Educación Sexual Integral (ESI)** son una de las actividades definidas en la Agenda, para informar sobre cualquier cambio que necesiten realizar sobre las fechas previstas, completá y enviá el siguiente formulario.

PARA LOS ESTABLECIMIENTOS QUE CUENTAN CON NIVEL INICIAL, PRIMARIO, ADULTOS, ESPECIAL y SECUNDARIO (Se tramita a través del usuario pedagógico de cada nivel) ¡IMPORTANTE!

La solicitud estará disponible durante cualquier momento del ciclo lectivo.

### Ayuda y Consultas

Por favor, antes de realizar una consulta, leé el instructivo. Si necesitás más ayuda o tenés inconvenientes en la carga, enviá un mail al supervisor del establecimiento o al sector que corresponda:

- Nivel Inicial: inicial.dgegp@bue.edu.ar
- Nivel Primario y Adultos: <a href="mailto:sup\_primaria.dgegp@bue.edu.ar">sup\_primaria.dgegp@bue.edu.ar</a>
- Nivel Secundario: <a href="mailto:secundario.dgegp@bue.edu.ar">secundario.dgegp@bue.edu.ar</a>
- Nivel Superior: <a href="mailto:superior.dgegp@bue.edu.ar">superior.dgegp@bue.edu.ar</a>
- Educación Especial: <u>especial.dgegp@bue.edu.ar</u>
- RIEA: <u>coordinacion\_riea@buenosaires.gob.ar</u>
- SINIGEP: <a href="mailto:sinigep@bue.edu.ar">sinigep@bue.edu.ar</a>

# ¿Cómo ingresar?

Necesitás una computadora con conexión a Internet y un software navegador de Internet (Mozilla Firefox, Google Chrome). Ya en el navegador, accedé a la página web de **SINIGEP**:

https://sinigep.bue.edu.ar

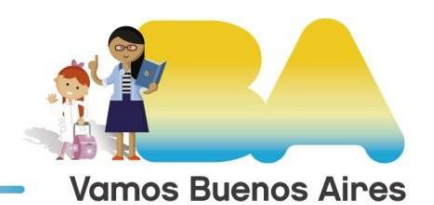

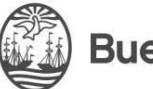

Buenos Aires Ciudad

En la pantalla de inicio, escribí el nombre de usuario **pedagógico** del establecimiento-nivel, y la contraseña:

- El nombre de usuario **pedagógico** es la característica y rama de la escuela (por ejemplo: A-999P).
- Las escuelas en trámite de incorporación (que no tienen característica) utilizan las siglas ET seguidas del número que se les asignó al iniciar su trámite. Por ejemplo: ET888P.
- La Rama o Nivel puede ser: Inicial / Jardín: "J" Primario: "P" Medio / Secundario: "M" Especial: "E", "F" o "H" Instituciones Educativo Asistenciales: "R"
- Si olvidaste la contraseña utilizá la opción "Olvidé mi contraseña". Allí escribí el usuario de la escuela y el correo electrónico del representante legal. A ese correo llegarán las instrucciones para obtener una nueva contraseña. Si no recibiste el mail, revisá en la carpeta "Correo no deseado" o "Spam".

Una vez en SINIGEP hacé clic en "Iniciar nuevo trámite" y luego en "Cambio de fecha ESI"

## Carga de datos

Completá los datos solicitados: la fecha y el motivo serán datos obligatorios para poder presentar el trámite.

| Cambio de fecha ESI<br>A-OP                                                                                                    |              |                      |   | × |
|----------------------------------------------------------------------------------------------------|--------------|----------------------|---|---|
| Formulario                                                                                                    | Presentación |                      |   |   |
| Podrás solicitar autorización para modificar las fechas de realización de las Jornadas de Educación Sexual Integral (ESI) definidas en la Agenda educativa del<br>Ministerio de Educación, con la debida fundamentación.<br>Por favor, informá la fecha de ESI original y el cambio de fecha, indicando el motivo de la misma a través del siguiente formulario.Una vez completado, continuá<br>en la solapa <b>Presentación</b> para realizar la presentación digital |              |                      |   |   |
| Fecha original:                                                                                                    |              | 15/06/2021           | ٥ |   |
| Cambio de Fecha                                                                                                    |              | 23/06/2021           | ٥ |   |
| Motivo                                                                                                    |              | motivo de prueba esi |   |   |
| Guardar Cancelor                                                                                                    |              |                      |   |   |

#### Presentación digital

Una vez cargados los datos solicitados la presentación estará lista para la firma.

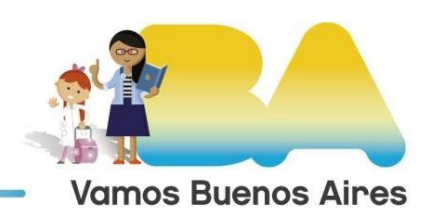

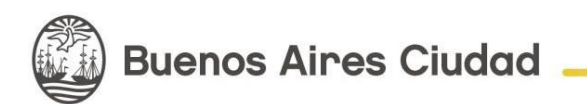

La autoridad pedagógica del nivel medio, ingresando a SINIGEP con el usuario pedagógico del nivel medio, firmará y realizará la presentación.

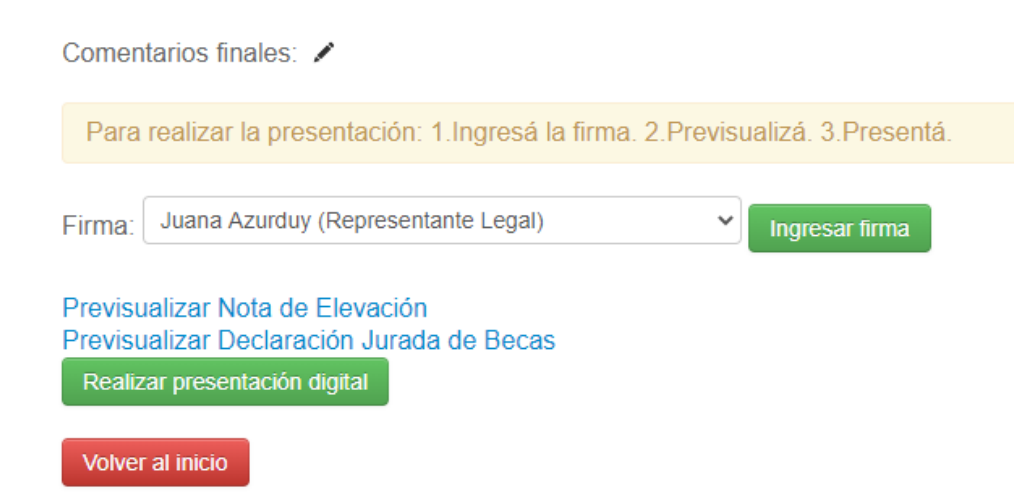

Luego de hacer clic en el botón "Ingresar firma" aparecerá un panel de firma. Podrás firmar directamente sobre la pantalla, con el mouse, un lápiz óptico o el dedo mismo. Observá que puede ser más conveniente realizar este paso desde un dispositivo móvil.

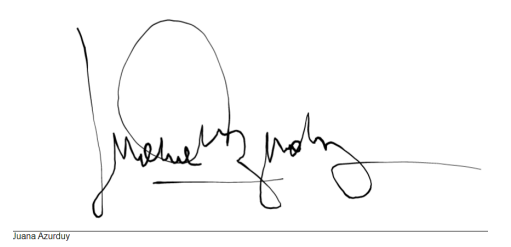

Una vez firmada, podrás previsualizar la Nota de elevación y la Declaración Jurada. Para enviarla, deberás hacer clic en el botón "Realizar presentación digital". Una vez presentada, la Mesa Virtual generará el número de Actuación.

Podrás volver a consultar la documentación o la nota de elevación presentada desde el inicio de SINIGEP, haciendo clic en el icono de la impresora.

De ahora en más, la Mesa Virtual reemplaza la presentación en papel.

#### Versiones anteriores

No hay versiones anteriores de este instructivo

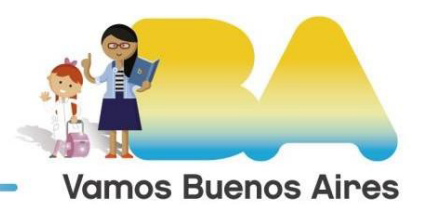

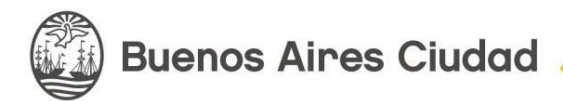